### FLUX answers quickly (FAQ)

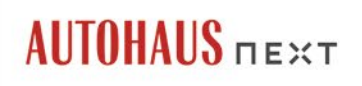

## MANUAL

# So einfach nutzen Sie AUTOHAUS next

#### So einfach registrieren Sie sich bei AUTOHAUS next:

Sie haben ein AUTOHAUS Abo, sind aber noch nicht registriert? Ich zeige Ihnen wie es geht:

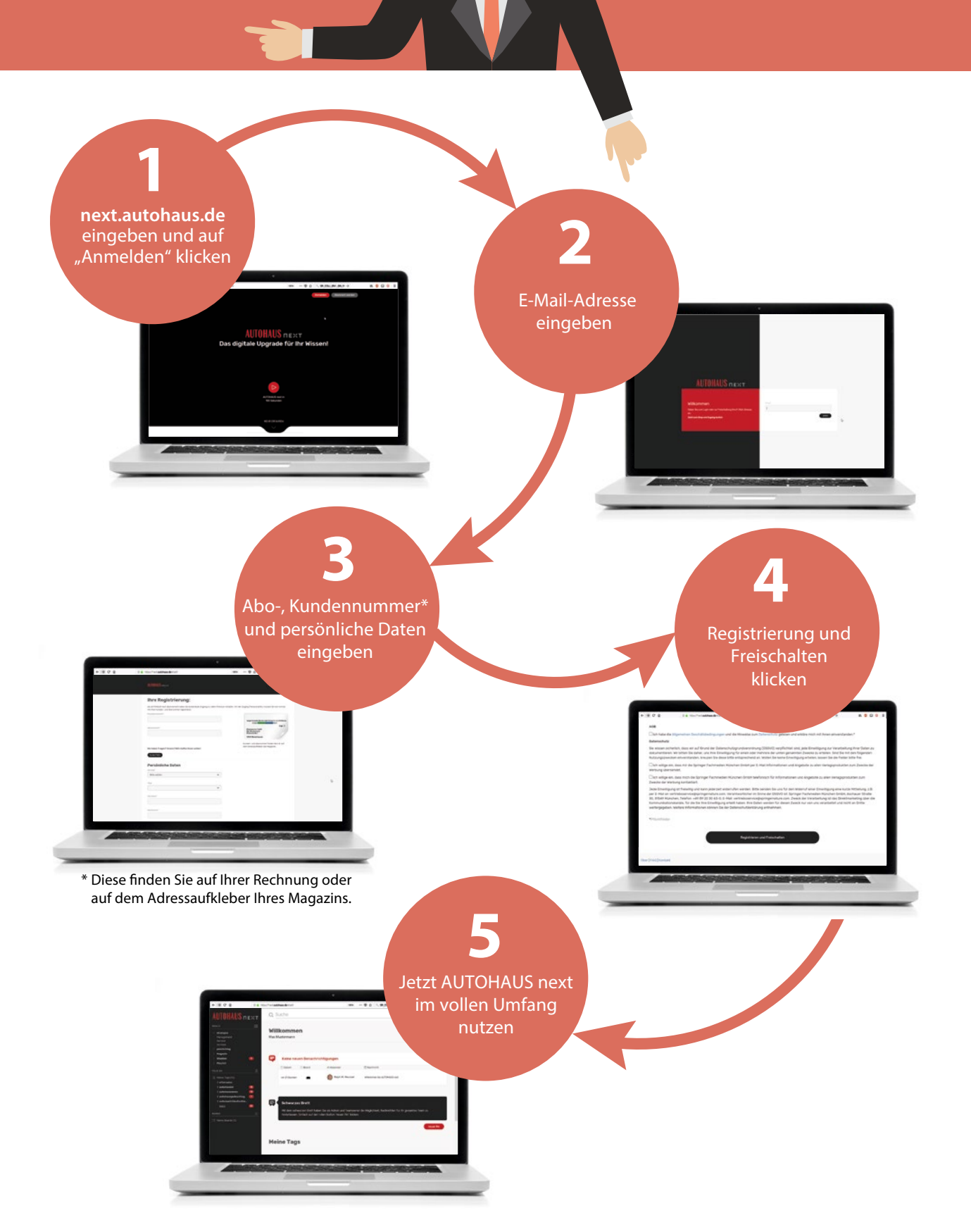

Sie haben bereits einen Online Account? Dann brauchen Sie sich nur noch freizuschalten... So geht's!

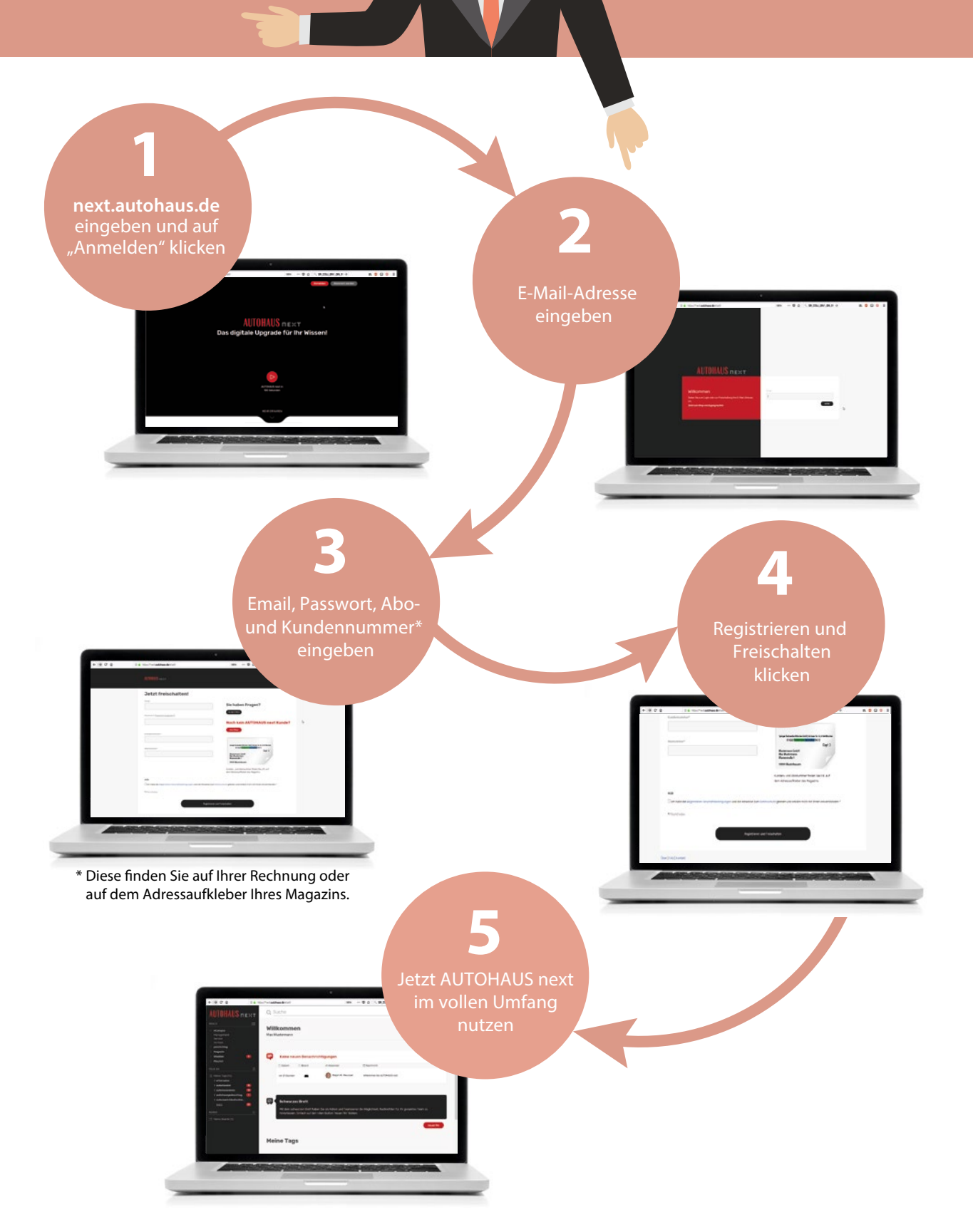

### Sie haben es geschafft!

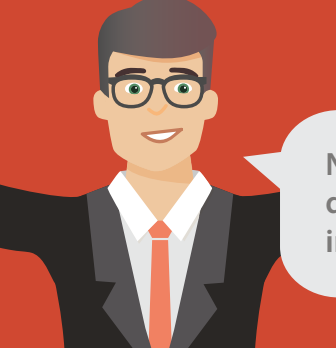

Nur noch wenige Schritte und dann können Sie AUTOHAUS next im vollen Umfang nutzen:

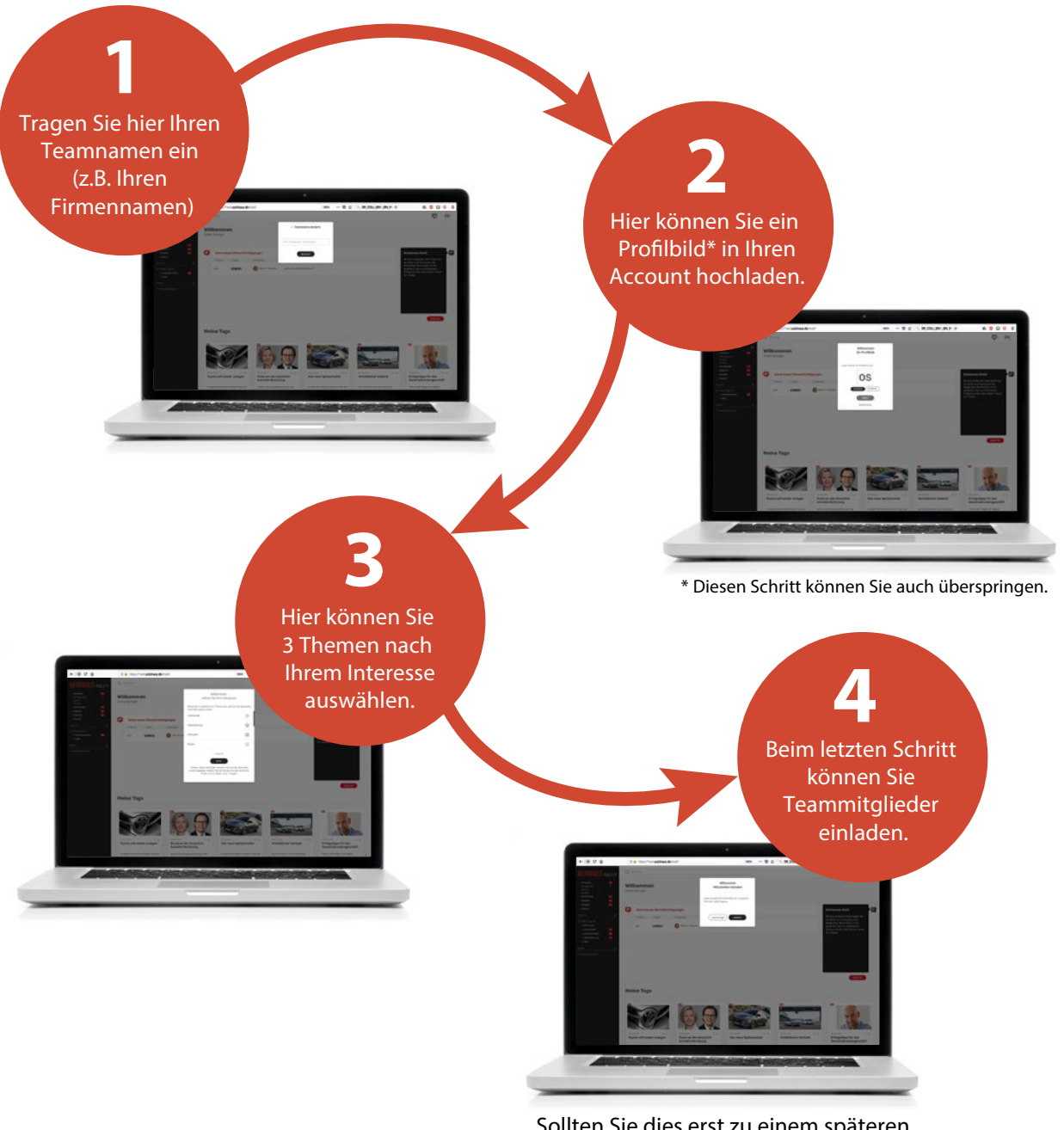

Sollten Sie dies erst zu einem späteren Zeitpunkt vornehmen, können Sie das Fenster über das X schließen.

Tutorials über weitere Funktionen zu AUTOHAUS next finden Sie unter: #hilfe Ihr Support: vertriebsservice@springernature.com oder unter Tel.: 0 8 9 / 20 30 43 – 1500